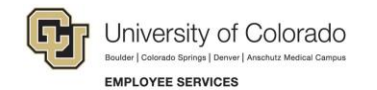

# Human Capital Management: WAVE 3B Release 1 Differences

HCM updates for Wave 3B Release 1 encompass the following changes:

- Removal of ePAR for creating and maintaining persons of interest (POIs) Replaced with Add a Person, Add a POI Relationship, and Maintain POI Relationship delivered functionality.
- Removal of ePAR for transferring an employee to another department or campus Replaced with configured functionality.

### Person of Interest (POI)—Current vs. Future

| Current                                                                                                    | Future         Add a Person         Create a POI through Add a Person using delivered functionality:                                            |  |  |  |  |
|----------------------------------------------------------------------------------------------------|----------------------------------------------------------------------------------------------------|--|--|--|--|
| ePAR POI                                                                                                    | Add a Person                                                                                                    |  |  |  |  |
| ePAR POI<br>Add or Maintain POI's<br>Add Modify<br>Inquiry<br>Users create and maintain POIs through non-pay<br>action ePAR POI. | Create a POI through Add a Person using delivered functionality:<br>HCM Community Users> Non-Pay Actions> Personal Information> Add a<br>Person |  |  |  |  |

| Current                                                                                     | Future                                                                                                    |
|---------------------------------------------------------------------------------------------|----------------------------------------------------------------------------------------------------|
| Sersonal Information                                                                        | 🕹 Personal Information                                                                                            |
| Modify a Person                                                                             | Add a Person                                                                                                    |
| Person Organizational Summary                                                               | Modify a Person                                                                                                   |
| Maintain POI Relationship                                                                   | Add POI Relationship                                                                                              |
| Emergency Contact                                                                           | Maintain POI Relationship                                                                                         |
|                                                                                             | CU Person Org Summary                                                                                             |
|                                                                                             | Emergency Contact                                                                                                 |
| Maintain POIs                                                                               | Add POI Types and Maintain POIs                                                                                   |
| POIs maintained through Non-Pay Actions> Personal<br>Information> Maintain POI Relationship | Add POI types and maintain POI exit date and sponsors through<br>Organizational Relationships                     |
|                                                                                             | <ul> <li>HCM Community Users&gt; Non-Pay Actions&gt; Personal Information&gt;<br/>Add POI Relationship</li> </ul> |
|                                                                                             | HCM Community Users> Non-Pay Actions> Personal Information><br>Maintain POI Relationship                          |

#### In the Future: Add a Person

| Biographical Details Contact Information Regional CU Personal Data CU Personal Data 19 Organizational Relationships                                                                                        | Tabs:                                                                                                    |
|----------------------------------------------------------------------------------------------------|----------------------------------------------------------------------------------------------------|
| Person ID     NEW       Name     Find   View All     First ④ 1 of 1 ④ Last                                                                                                    | Biographical Details: Name, Date of Birth, and other personal information.                                                                                                    |
| *Effective Date 03/05/2018 × 🗃 🛨 🗖 *Format Type English ✓                                                                                                    | Contact Information: Addresses and phone numbers.                                                                                                    |
| Biographic Information Date of Birth Years 0 Months 0                                                                                                    | • <b>Regional:</b> Optional tab for Ethnic Group, Military Status, if applicable.                                                                                                    |
| Birth Country USA Q United States<br>Birth State                                                                                                    | • <b>CU Personal Data:</b> Background check information, if applicable.                                                                                                    |
| Birth Location Waive Data Protection Biographical History Find View All First 1 of 1 Last *Effective Date 03/05/2018 Gender Unknown *Highest Education Level A-Not Indicated *Marital Status Unknown As of | • <b>CU Personal Data I9:</b> Social Security<br>Number and indicator for U.S. Citizen or<br>Legal Permanent Resident. (Required<br>for Security and Pre-Employment POIs<br>without an SSN).) |
| Language Code                                                                                                    | Organizational Relationships:<br>Business Unit, Department, Sponsor and<br>planned exit date.                                                                                                 |
| ▼ National ID Personalize   Find   View All   💷   👪 First 🚯 1 of 1 🛞 Last                                                                                                    |                                                                                                    |
| *Country *National ID Type National ID Primary ID                                                                                                    |                                                                                                    |
| USA Q Social Security Number                                                                                                    |                                                                                                    |
| 🔚 Save 🖻 Notify 😥 Refresh 📃 Update/Display 🗦 Include I                                                                                                    | History                                                                                                    |

### In the Future

Before you add a person, run CUES\_HCM\_JOB\_LIST query to make sure person is not already in the system. If a person already exists, the Empl ID field provides a Related Content link that lets you view action and reason codes to determine whether to continue adding the person.

The system prevents you from adding a POI instance to an existing employee who is not eligible for rehire.

Do not make up SSNs. Allow the system to provide a default value of XXX-XX-XXXX.

After you save, the system assigns a Person ID (same as Empl ID).

# Transfer Employee – Current vs. Future

| Current                                                                                                    | $\Rightarrow$ | Future                                                                                                    |  |  |
|----------------------------------------------------------------------------------------------------|---------------|----------------------------------------------------------------------------------------------------|--|--|
| ePAR Transfer<br>Transfer from one Department to Another<br>Add Modify<br>Inquiry Release<br>Three-stage process using pay action ePAR Transfer:<br>1. Initiate Request.<br>2. Retrieve, review and approve transfer request<br>(Release employee).<br>3. Requestor updates transaction and Submits<br>for approval. |               | Transfer Employee<br>Template Based Transaction (TBT)         Similar to the ePAR, TBTs are configured to offer streamlined data entry by reducing the current data entry process through the Personal Data and Job Data pages.         Gaining department submits one transaction.         When selecting employee, requestor can select from entire campus or another campus.         Related content lets you view current job data of the transferring employee.         Upon approval, job data is updated and the Initiator and employee are notified via email.         Implate Document Collection         Imployee Pay Data         QU PETs and Funding         Template Based Transactions |  |  |
|                                                                                                    |               | U PETs and Funding<br>Template Based Transactions<br>Transaction Status                                                                                                    |  |  |

## In the Future: Transfer Employee Template Based Transaction

|                                                 | Template Based Transactions | SIED000017 Database: HCMSP2        | ♠ Q ☰ Ø                       |
|-------------------------------------------------|-----------------------------|------------------------------------|-------------------------------|
|                                                 |                             | Related Content 🔻   New Window   I | Help   Personalize Page   🗐 « |
| Template Based Transactions                     |                             |                                    |                               |
| Select a template and press Create Transaction. |                             |                                    |                               |
|                                                 |                             |                                    |                               |
| Transaction Template 👔                          |                             |                                    |                               |
| Transaction Type All                            | $\checkmark$                |                                    |                               |
| Select Template                                 |                             | Create Transaction                 |                               |
| Transaction Type All                            | ✓ Refresh                   |                                    |                               |
| Transactions in Progress 🕐                      |                             |                                    |                               |
| You do not have any transactions in progress.   |                             |                                    |                               |
| Go To Transaction Status                        |                             |                                    |                               |
| E Notify                                        |                             |                                    |                               |

Select Template and click Create Transaction. There will be a Transfer template and a Transfer into New Contract Position template.

# In the Future: Display Related Content

|                                                                                                    | Template Based Transactions | SIED00 | 0017 Database: HCMSP2                                                                     | Â        | r Q         |            |            |
|----------------------------------------------------------------------------------------------------|-----------------------------|--------|-------------------------------------------------------------------------------------------|----------|-------------|------------|------------|
| Template Based Transactions<br>Select a template and press Create Transaction.                                            |                             |        | Related Content New Wind<br>Position Information<br>Position Funding<br>Transaction Query | ow   Hel | p   Persona | alize Page | <b>.</b> « |
| Transaction Template ③ Transaction Type All Select Template                                                               | ✓                           |        | Create Transaction                                                                        |          |             |            |            |
| Transaction Type       All         Transactions in Progress       ?         You do not have any transactions in progress. | ✓ Refresh                   |        |                                                                                           |          |             |            |            |
| Go To Transaction Status                                                                                                  |                             |        |                                                                                           |          |             |            |            |

Choose an option and enter search parameters to view more information about a position.

Manage Transactions query lets you access the Manage Hire Details page, from which you can view the template.

#### In the Future: Enter Transaction Information

| Work Location - Desition Data            |                 |        |                    |          |    |
|------------------------------------------|-----------------|--------|--------------------|----------|----|
| Work Location - Position Data            |                 |        |                    |          |    |
| *Position Number                         |                 | Q      | Description        |          |    |
| Job Information - Status                 |                 |        |                    |          |    |
| Regular/Temporary                        |                 | Ŧ      | Full/Part Time     |          | T  |
| Job Information - Employee Class         | ification       |        |                    |          |    |
| Employee Classification                  |                 | V      |                    |          |    |
| Job Information - United States          |                 |        |                    |          |    |
| FLSA Status                              |                 | V      |                    |          |    |
| Job - Payroll Information                |                 |        |                    |          |    |
| *Pay Group                               |                 | Q      | *Employee Type     |          | Q  |
| Job Compensation - Payroll Curre         | ency and Freque | ncy    |                    |          |    |
| *Compensation<br>Frequency               |                 | Q      |                    |          |    |
| Job Compensation - Pay Compon            | ents            |        |                    |          |    |
| *Comp Rate Code                          | Q               |        | *Compensation Rate | 0.000001 |    |
| *Compensation<br>Frequency               |                 | Q      |                    |          |    |
| Job Compensation - Pay Compon            | ents - 2        |        |                    |          |    |
| Comp Rate Code                           | Q               |        | Compensation Rate  |          |    |
| Compensation<br>Frequency                | Q               |        |                    |          |    |
| Job Compensation - Pay Compon            | ents - 3        |        |                    |          |    |
| Comp Rate Code                           | Q               |        | Compensation Rate  |          |    |
| Compensation<br>Frequency                | Q               |        |                    |          |    |
| Employment - Additional Data             |                 |        |                    |          |    |
| Appointment End Date                     | 21              |        |                    |          |    |
| Comments                                 |                 |        |                    |          |    |
| Comments                                 |                 |        |                    |          |    |
| [7]                                      |                 |        |                    |          | // |
| Return to Enter Transaction Details Page | 2               |        |                    |          |    |
| Save and Submit Sa                       | ave for Later   | Cancel |                    |          |    |
| Save and Submit for Approval             |                 |        |                    |          |    |

The position should already be prepared, including funding information.

You can enter additional pay components, if needed.

Save and Submit to forward the request for approval.

Once approved, the system sends you and the employee an email notification.

## In the Future: View Transaction Status

| Transacti  | on Status 😰                  |                   | Personal              | ize   Find   💷   🔣 | First @      | 1-2 of 2 🕑 Last     |
|------------|------------------------------|-------------------|-----------------------|--------------------|--------------|---------------------|
| Select     | Transaction Type             | Effective<br>Date | Transaction<br>Status | Name               | Person<br>ID | Action              |
|            | Change Personal and Job Data | 02/28/2018        | Action Required       |                    |              | 6                   |
|            | Change Personal and Job Data | 03/05/2018        | Action Required       |                    |              | Actions             |
| Select All | Deselect All                 |                   |                       |                    |              | view Approval Chain |
| Delete     | Selected Transactions        |                   |                       |                    |              |                     |

Right-click the Related Actions indicator to see where your transaction is in the approval process.

| View Approval Chain                            |                                       | H |
|------------------------------------------------|---------------------------------------|---|
| TRT Transaction                                | Approval Status                       |   |
|                                                | pproval olalas                        |   |
| Request ID                                     | 5307 Request Status Hired             |   |
| Template<br>Sequence                           | 10 Template Action Required<br>Status |   |
| Transfer Approv                                | /al                                   |   |
| HIRE_RE                                        | QUEST_ID=5307:Approved                |   |
| Campus = Sys                                   | tems (USYS)                           |   |
| Approved<br>Frakes, /<br>Universit<br>03/01/18 | Ashley Marie<br>y Staff<br>- 1:36 PM  |   |
| 03/01/16                                       | - 1.36 PM                             |   |
|                                                |                                       |   |
|                                                |                                       |   |
|                                                |                                       |   |
|                                                |                                       |   |
|                                                |                                       |   |
|                                                |                                       |   |
|                                                |                                       |   |
|                                                |                                       |   |
| Save Cancel                                    | Return to Search                      |   |
|                                                |                                       |   |